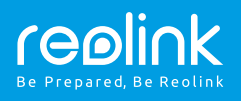

### Reolink E1/ Reolink E1 Pro

# Stručný návod k použití

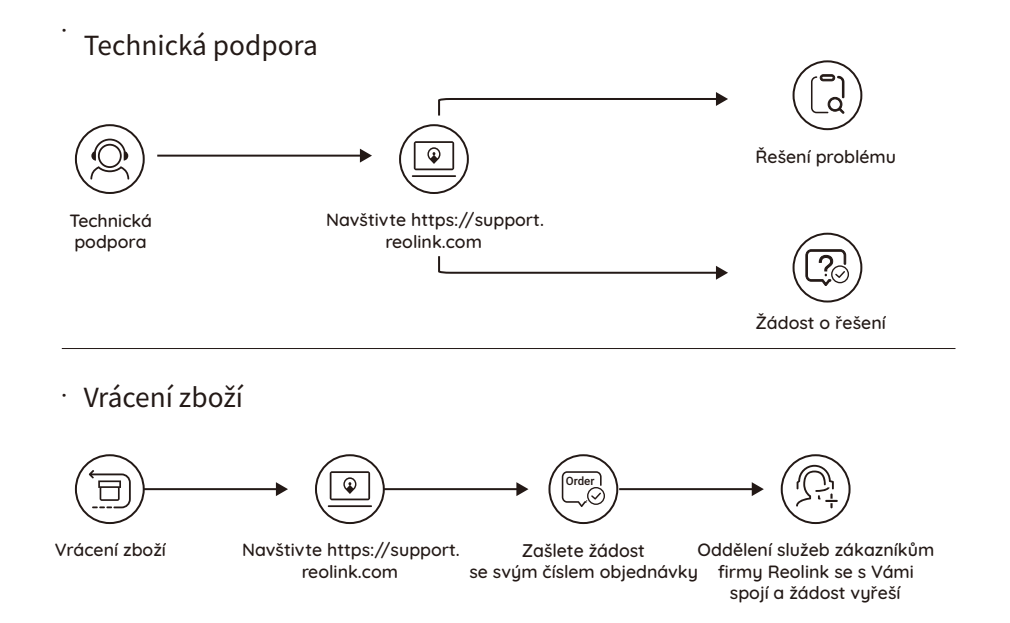

Součásti výrobku

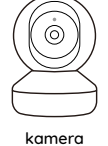

x1

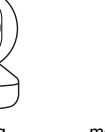

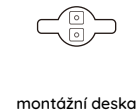

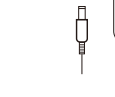

šablona

x1

x1

napájecí adaptér x1

| stručný návod |  |
|---------------|--|
|---------------|--|

x1

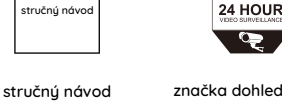

značka dohledového kamerového systému

x1

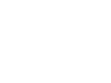

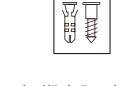

balíček šroubků montážních otvorů x1

# Představení kameru

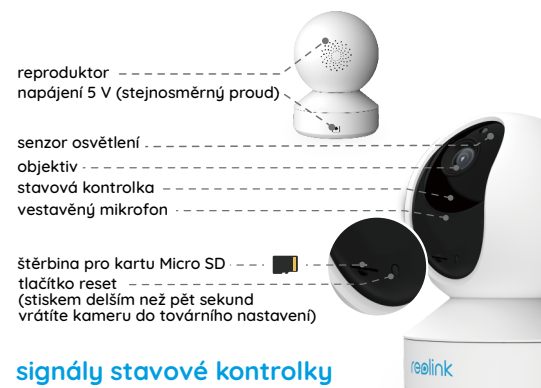

|  | stav/kontrolka | kontrolka je modrá                             |  |
|--|----------------|------------------------------------------------|--|
|  | bliká          | WiFi spojení neúspěšné<br>/WiFi není nastavené |  |
|  | svítí          | kamera startuje                                |  |
|  |                | WiFi spojení navázáno                          |  |

# Nastavení kamery v aplikaci Reolink pro chytrý telefon

Stáhněte a nainstalujte si do chytrého telefonu aplikaci "Reolink App" z obchodu App Store (pro iOS) nebo Google Play (pro Android).

Kameru nainstalujete následovně:

- 1. Přidejte kameru klepnutím na tlačítko "🕂 " v pravém horním rohu.
- 2. Sejměte QR kód na zadní stěně kamery.
- 3. Klepnutím na "Connect to WiFi" (připojit k WiFi) nastavte WiFi připojení.

#### Poznámka:

 Další členové rodiny mohou po dokončení úvodního nastavení klepnout na "Access Camera" (přístup ke kameře) a získají živý záběry z objektivu kamery.

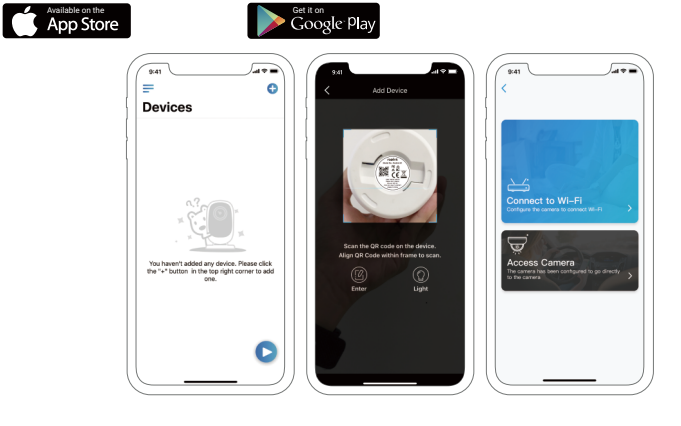

- 4. QR kód vytvoří telefon. Umístěte QR kód před objektiv kamery ve
- vzdálenosti zhruba 30 cm, aby jej kamera mohla sejmout.
- Postupujte podle kroků uvedených v aplikaci a dokončete nastavení WiFi.
  Po nastavení přístupového hesla ke kameře proveď te synchronizaci času, a pak můžete sledovat živý obraz nebo pokračovat nastavením zařízení ("Device Settings").

| =       | <b>⊕</b>    | •         | 0           |
|---------|-------------|-----------|-------------|
| nabídka | přidat nové | nastavení | živý pohled |
|         | zařízení    | zařízení  | objektivem  |

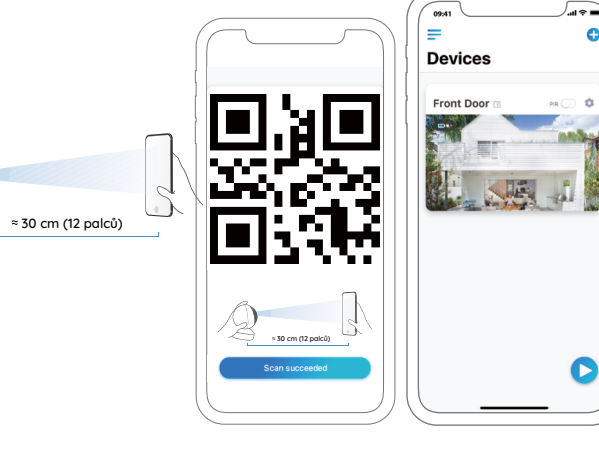

## Nastavení kamery v softwaru Reolink Client (na PC)

Software klienta si stáhněte z našich webových stránek https://reolink.com/software-and-manual a nainstalujte jej. Poznámka: Než budete moci kameru připojit softwarem Reolink Client, je nezbytné ji nejprve nastavit prostřednictvím aplikace Reolink App z chytrého telefonu. Spusťte aplikaci Reolink Client a ručně kameru přidejte. Postupujte následovně:

#### • v LAN

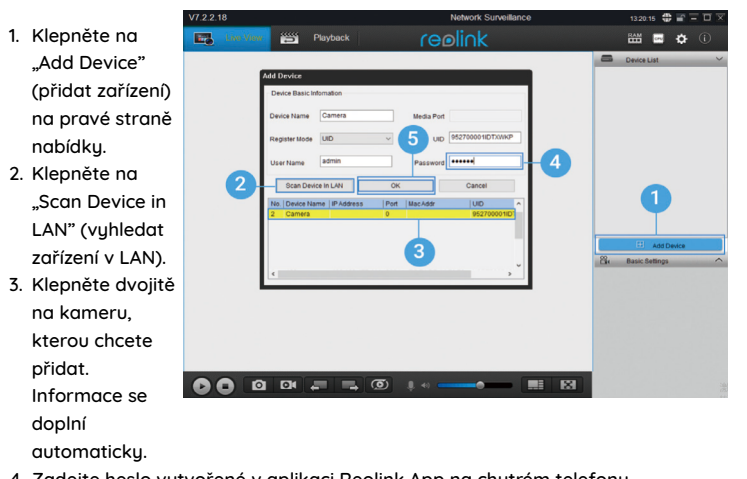

- 4. Zadejte heslo vytvořené v aplikaci Reolink App na chytrém telefonu.
- 5. Přihlaste se ke kameře klepnutím na "OK".

#### • ve WAN

- 1. Klepněte na RAM De "Add Device' (přidat zařízení) na pravé straně nabídky. 2 2. Jako režim 5 reaistrace (Register Mode) zvolte UID. 3. Zadejte identifikátor UID své kameru 4. Vytvořte název kamery zobrazené v
  - softwaru Reolink Client.
- 5. Zadejte heslo vytvořené v aplikaci Reolink App na chytrém telefonu.
- 6. Přihlaste se ke kameře klepnutím na "OK".

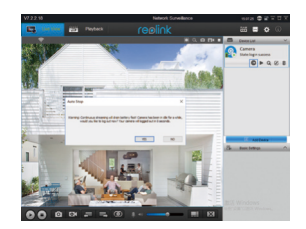

Poznámka: Kamera šetří energii, proto se po jedné minutě nečinnost sama odpojí. Znovu se můžete ke kameře připojit klepnutím na tlačítko " 👩 ".

# Montáž kamery

- 1. Vyvrtejte do stěny dva otvory s roztečí podle přiložené šablony.
- 2. Do otvorů ve stěně vložte plastové hmoždinky.
- 3. Dvěma vruty přišroubujte do stěny montážní desku.
- Kameru přiložte na montážní desku a zajistěte ji otočením po směru hodin.

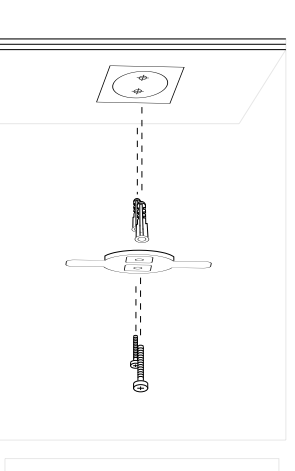

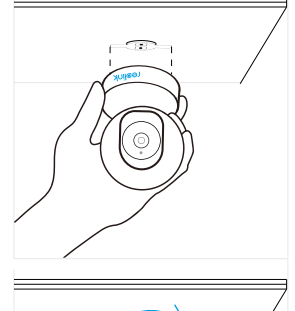

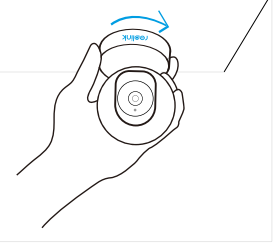

#### Poznámka:

- Kameru ze stěny sejmete otáčením proti směru hodinových ručiček.
- Je-li kamera připevněná vzhůru nohama, je třeba otočit také obraz z ní. Provedete to tak, že přejdete v aplikaci k nastavení Device Settings > Display (nastavení zařízení > zobrazení), klepnete na Rotation (otočení) a obraz upravíte.

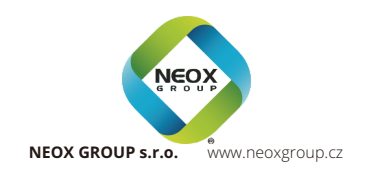